### **PORTAL COMERCIOS KLAP**

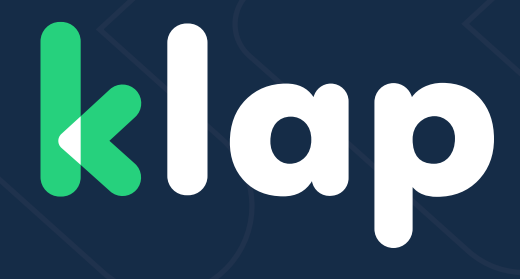

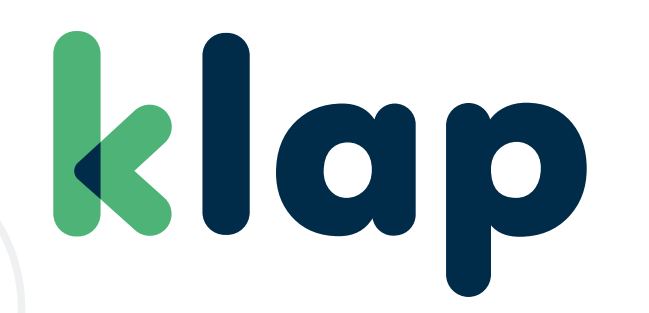

**Brochure Informativo** Versión 3.6 - julio 2023

# INDICE

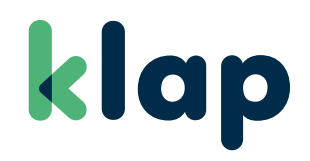

| INGRESO A PORTAL COMERCIOS               |  |
|------------------------------------------|--|
| LOGIN: Web Pública                       |  |
| LOGIN: Web Portal Comercios              |  |
| INICIO                                   |  |
| DATOS COMERCIOS                          |  |
| Acceso a Datos Comercios.                |  |
| Vista Datos Comercios.                   |  |
| Vista Escritorio: Página Datos Comercio. |  |
| Vista Mobile: Página Datos Comercio.     |  |
| ADMINISTRACIÓN DE USUARIOS               |  |
| Acceso a Administración de Usuarios.     |  |
| Vista Escritorio.                        |  |
| Vista Mobile.                            |  |
| Creación de Usuarios.                    |  |
| MENÚ DE SERVICIOS                        |  |
| MIS ABONOS                               |  |
| SALDO COMERCIO (SLC)                     |  |
| Aviso de Depósito.                       |  |
| Detalle Comisiones.                      |  |
| Movimientos SLC.                         |  |

# INDICE

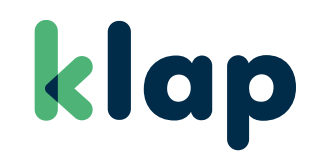

| TRANSACCIONES         | 26 |
|-----------------------|----|
| Boleta Electrónica.   | 27 |
| Medios de Pago.       | 28 |
| Multiservicios.       | 29 |
| E-COMMERCE            | 30 |
| Anulaciones Tarjetas. | 31 |
| Anulaciones Sodexo.   | 32 |
| Link de Pago.         | 33 |
| INFORMES              | 34 |
| Liquidaciones.        | 35 |
| Facturación.          | 36 |
| Desglose de Tarifa.   | 37 |
| CONTRATAR PRODUCTOS   | 38 |
| AYUDA                 | 40 |
| Manuales y Contratos. | 41 |
| Solicitudes.          | 42 |
| CONTÁCTANOS           | 43 |

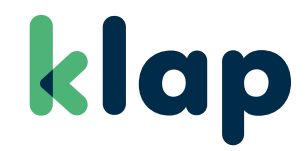

### INGRESO A PORTAL COMERCIOS

Paso a paso para ingresar a Portal Comercios.

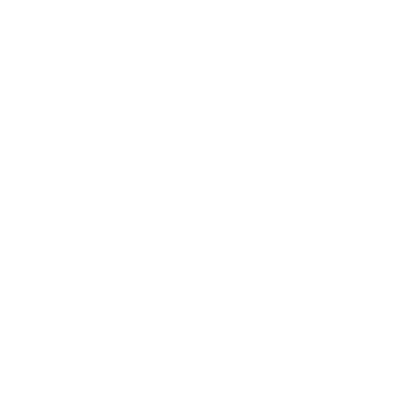

# LOGIN:

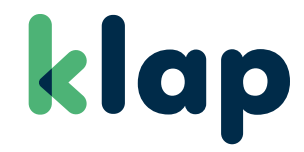

Web Pública - Ingresa con tu usuario y clave Klap.

### **VISTA MOBILE**

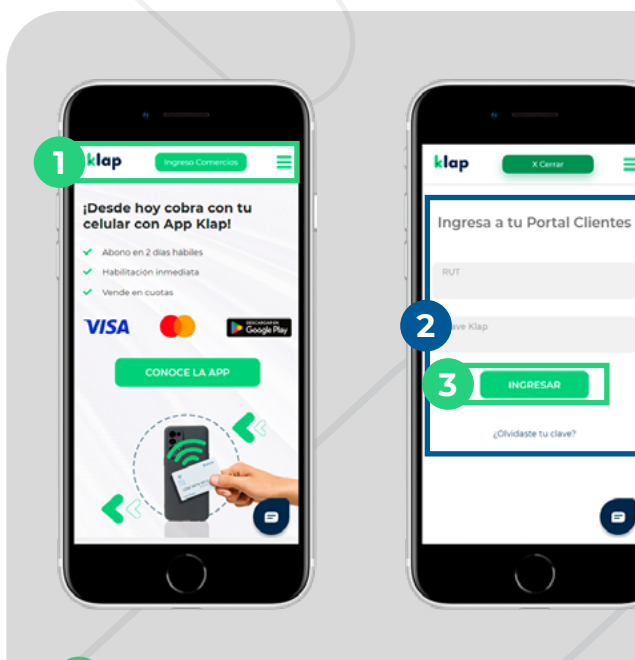

12

Click en botón "Ingreso Comercios".

- Ingresa tu RUT y clave comercio.
- 3 Ingresar.

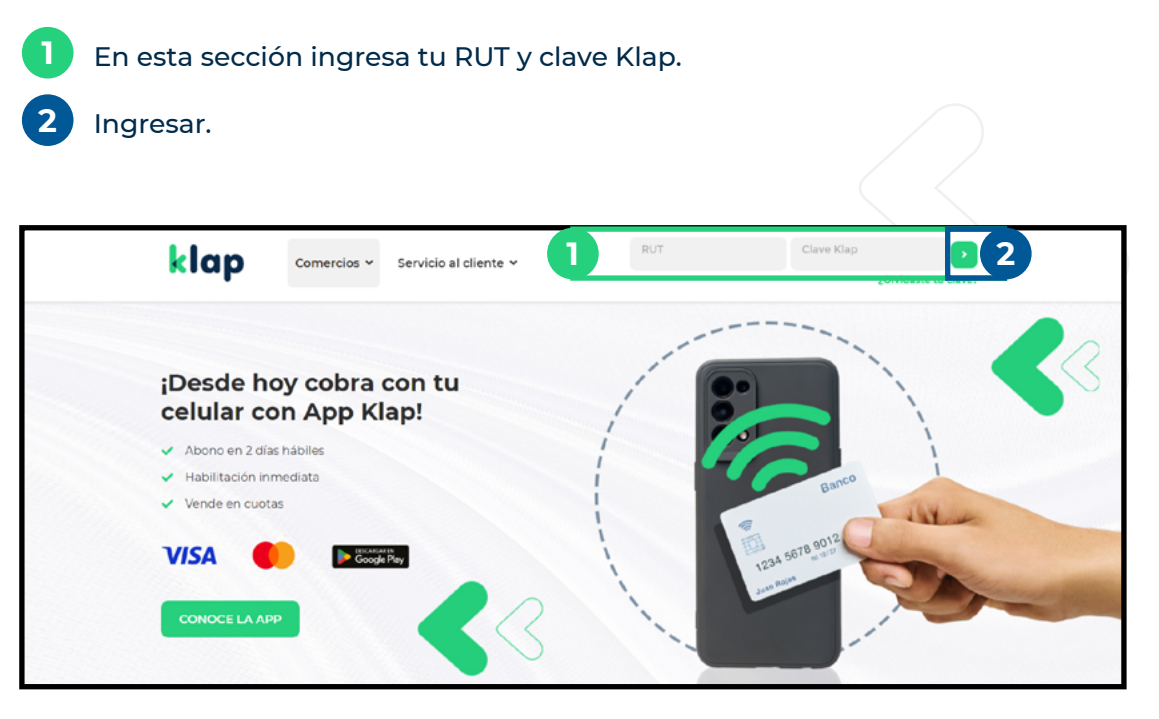

# LOGIN:

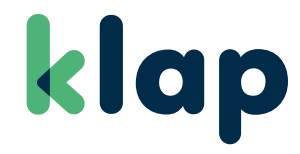

Web Portal Comercio - Ingresa con tu usuario y clave Klap.

### **VISTA MOBILE**

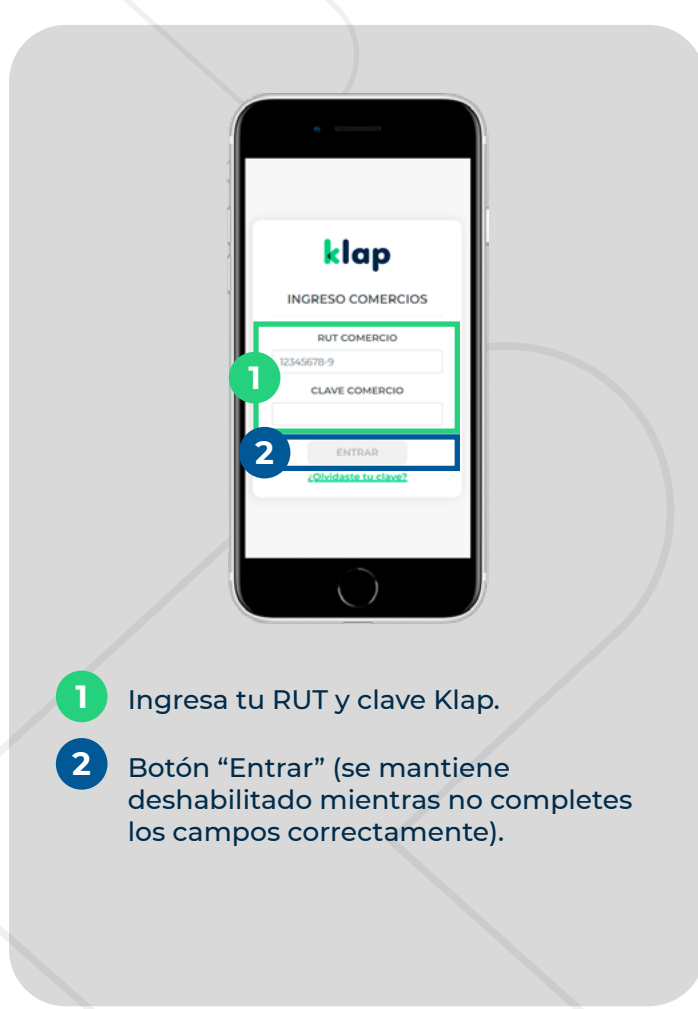

#### **VISTA ESCRITORIO**

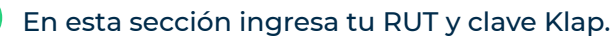

**2** Botón "Entrar" (se mantiene deshabilitado mientras no completes los campos correctamente).

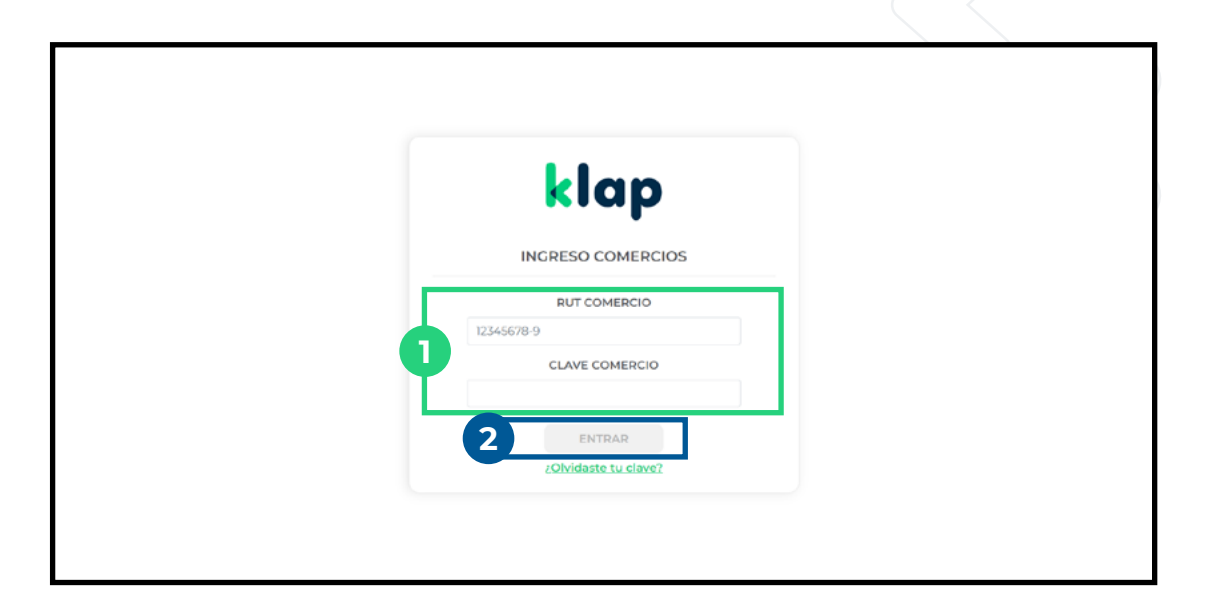

## INICIO:

klap

Vista inicio Web Portal Comercio.

### **VISTA MOBILE**

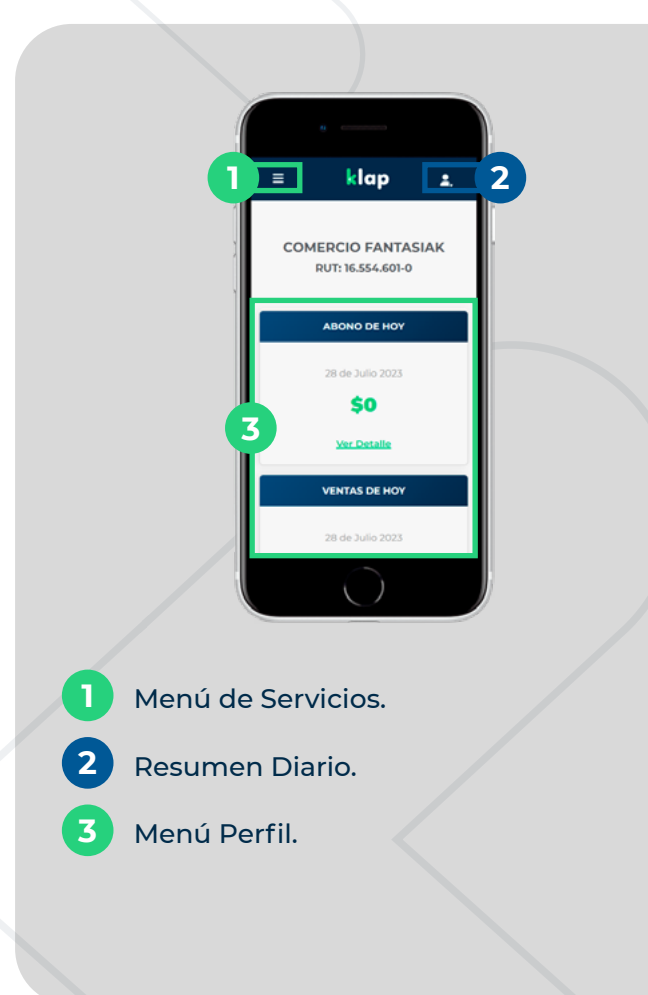

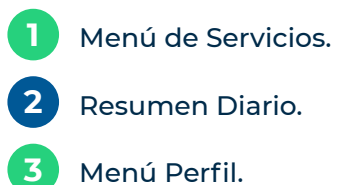

| klap                                            | 1                                       |                   | 3 ± |
|-------------------------------------------------|-----------------------------------------|-------------------|-----|
| Inicio     Mis Atomos     Saido Comercio (SLC)  | COMERCIO FANTASIAK<br>RUT: 16.554.601-0 | 9                 |     |
| E-commerce V                                    | ABONO DE HOY                            | VENTAS DE HOY     |     |
| Contratar Productos                             | 28 de Julio 2023                        | 28 de Julio 2023  |     |
| <ul> <li>Ayuda </li> <li>Contéctanos</li> </ul> | Ver Detaile                             | SU<br>Ver Detalle |     |
|                                                 |                                         |                   |     |
|                                                 | •                                       |                   |     |

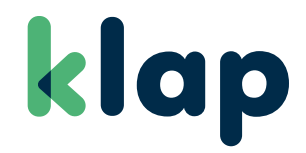

Desde el **Menú Perfil** puedes acceder a los datos del comercio y a la opción de cambiar la clave.

Acceso a Datos Comercios.

### **VISTA MOBILE**

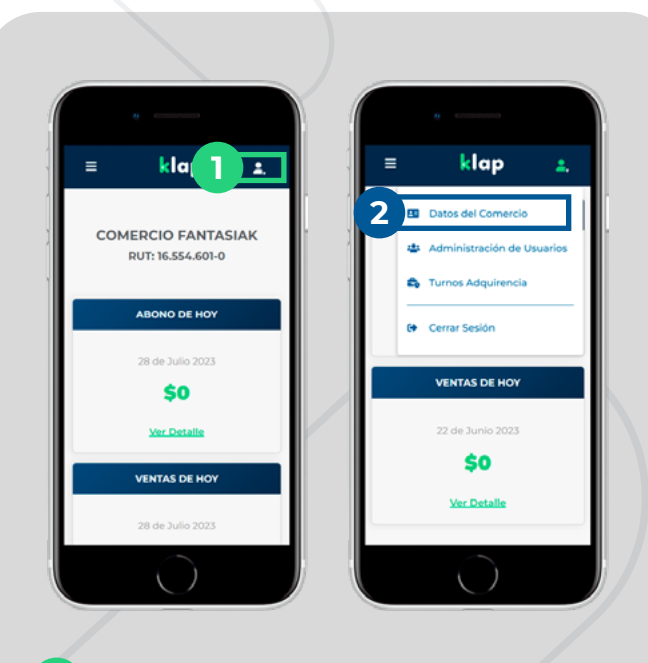

Ir al Menú Perfil.

2

Hacer click en "Datos del Comercio".

#### **VISTA ESCRITORIO**

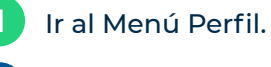

2

Hacer click en "Datos del Comercio".

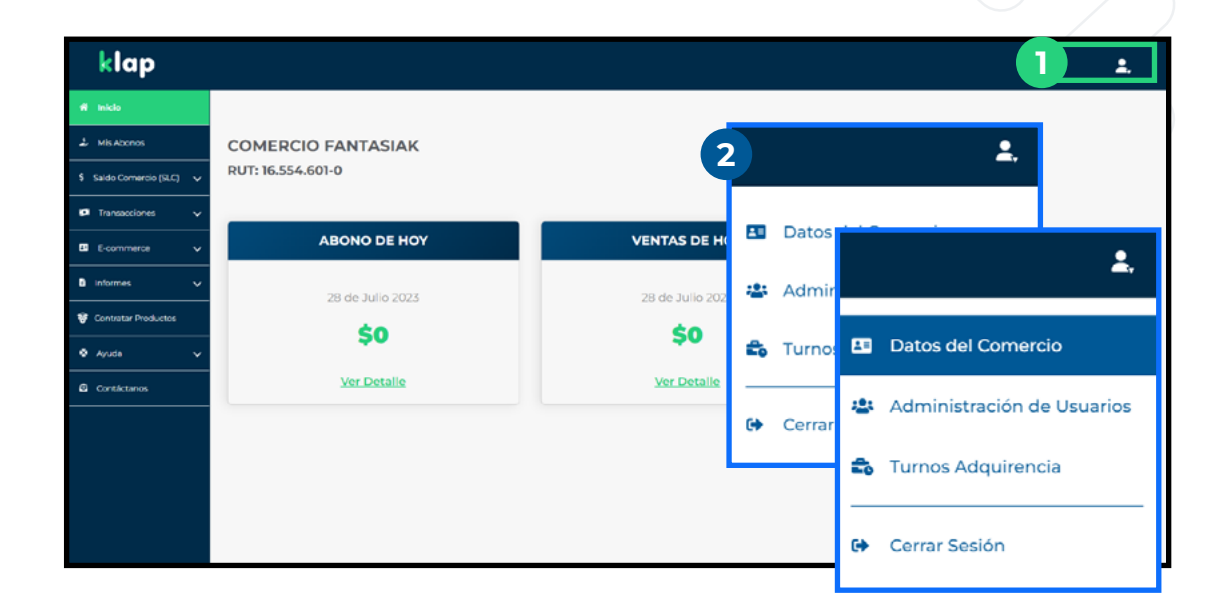

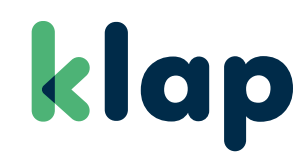

Vista Datos Comercios.

### **VISTA MOBILE**

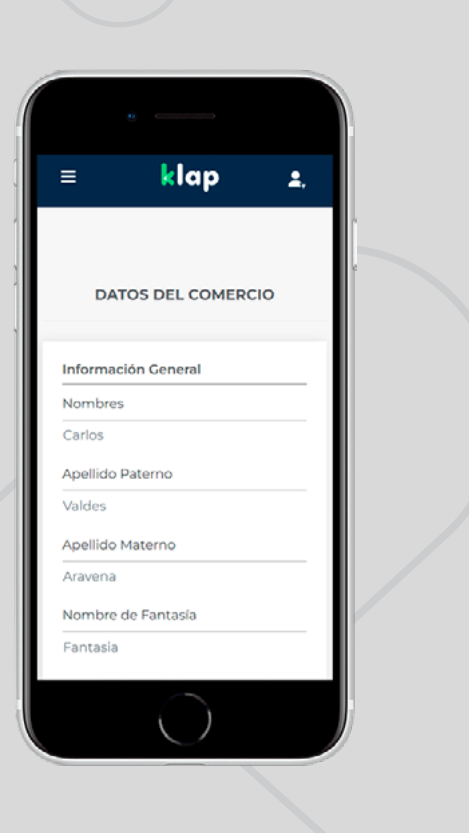

| DATOS DEL COMERCIO                    |                                                  |                      |
|---------------------------------------|--------------------------------------------------|----------------------|
|                                       |                                                  |                      |
| Información General                   |                                                  | Información Bancaria |
| Nombres                               |                                                  | Banco                |
| Ricardo                               |                                                  |                      |
| Apellido Paterno                      | Apellido Materno                                 | Tipo de Cuenta       |
| Reb                                   | Ver                                              |                      |
| Nombre de Fantasía                    | RUT Comercio                                     | Número de Cuenta     |
| Fantasiak                             | 16.547.605-0                                     |                      |
| Código MCC<br>(Merchant Category Code | )                                                |                      |
| MCC                                   | Descripción                                      |                      |
| 191                                   | Servicios De Publicidad (Agencias De Publicidad) |                      |

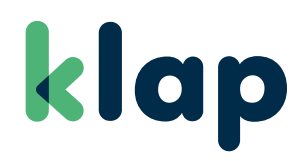

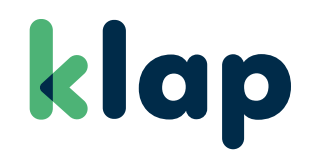

### Vista Escritorio: Página Datos Comercio.

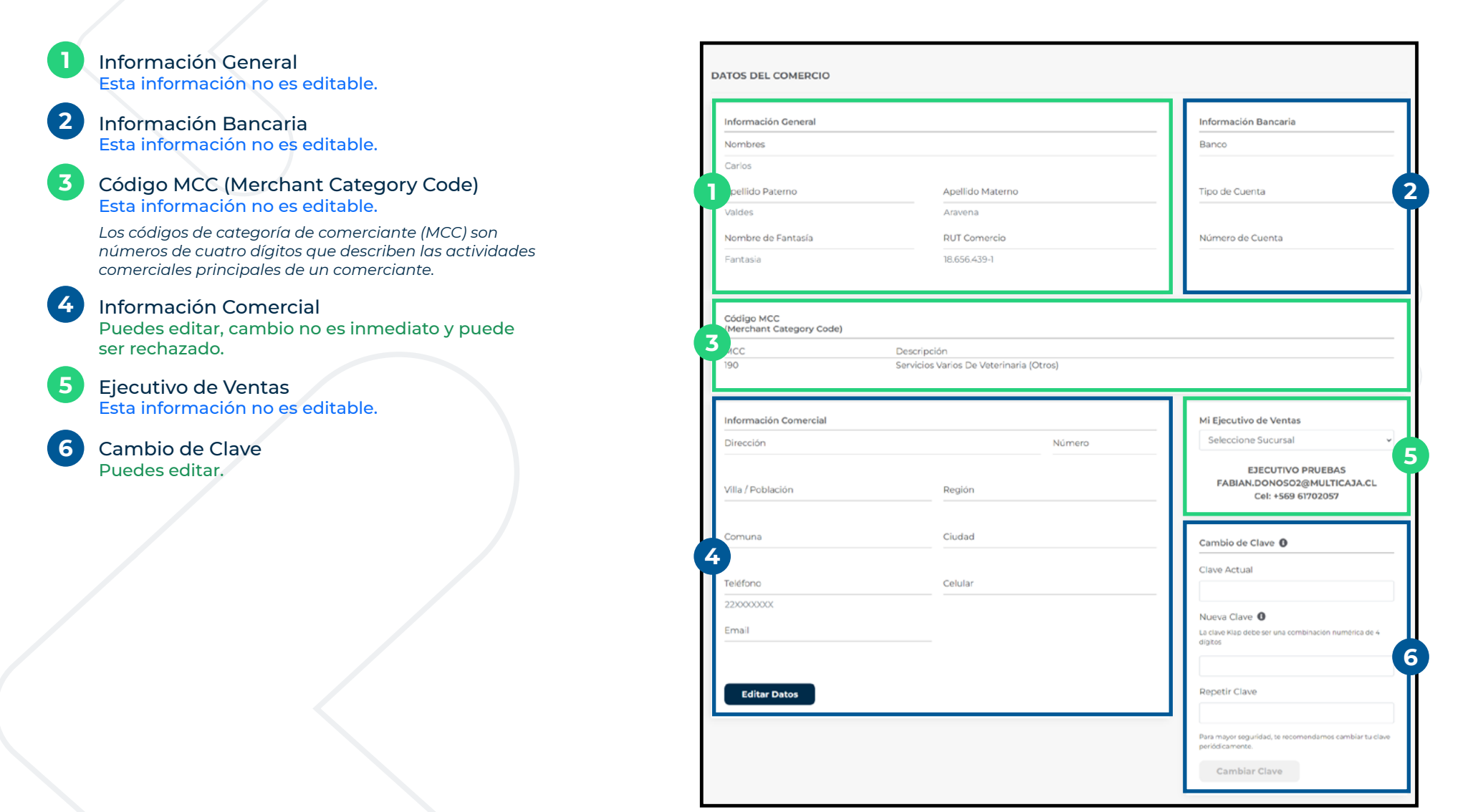

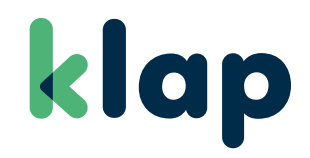

### Vista Mobile: Página Datos Comercio.

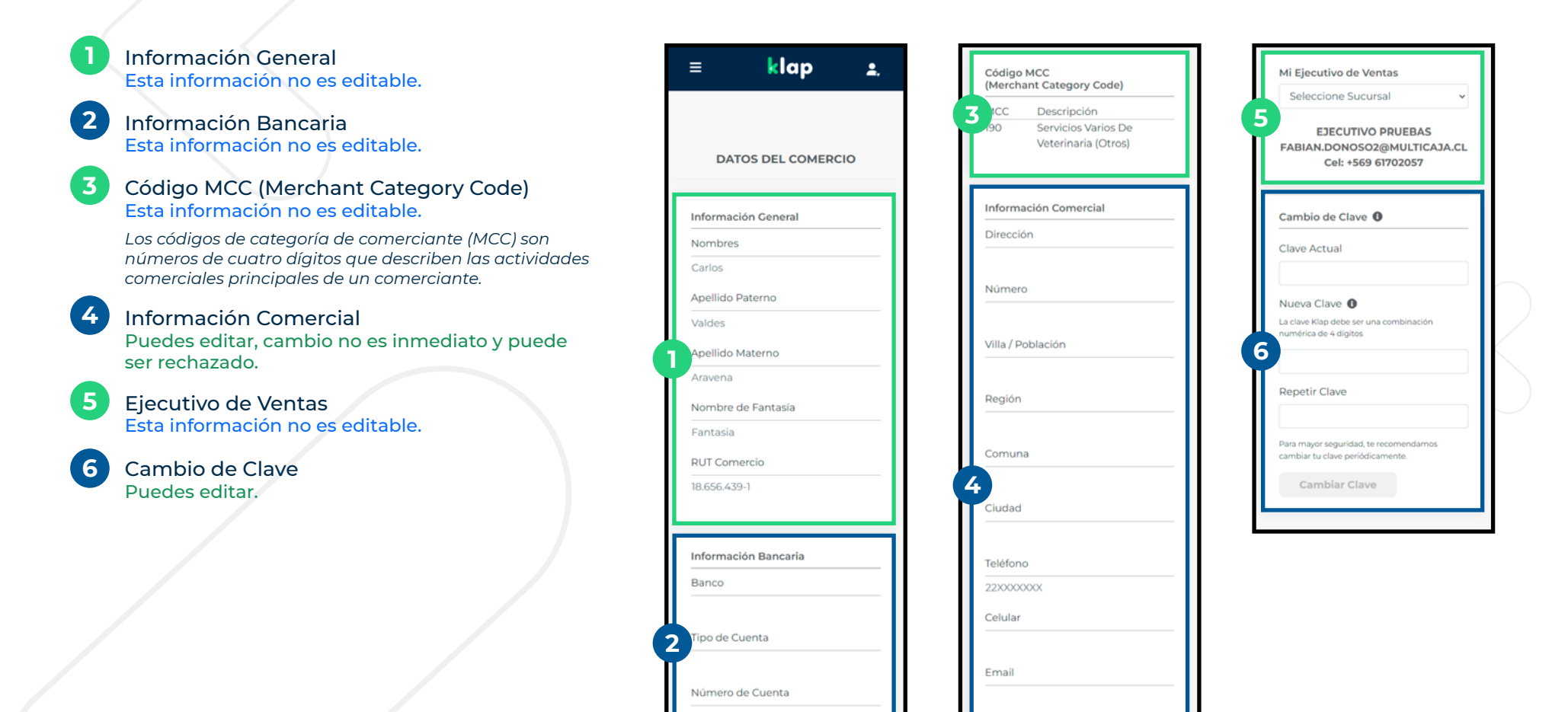

Editar Datos

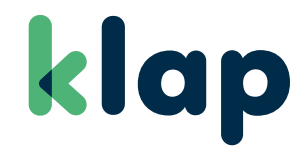

# **ADMINISTRACIÓN DE USUARIOS**

Al desplegar el menú Perfil, puedes acceder a la opción "Administración de Usuarios". Que facilita la gestión de usuarios que utilizan la plataforma para cada comercio.

# ADMINISTRACIÓN DE USUARIOS:

Acceso a Administración de Usuarios.

### **VISTA MOBILE**

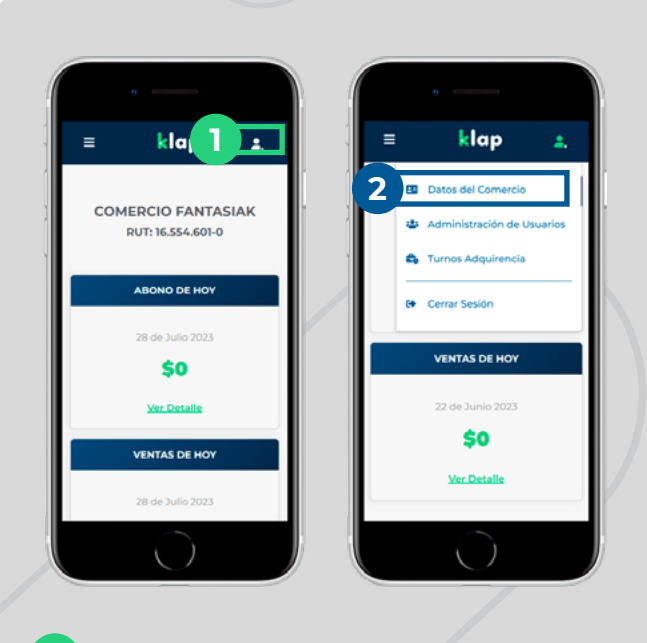

1 Ir al Menú Perfil.

2 Hacer click en "Administración de Usuarios".

#### VISTA ESCRITORIO

Ir al Menú Perfil.

2 Hacer click en "Administración de Usuarios".

| klap                                                                            |                                         |                    |            |        |    | 1 ±                        |
|---------------------------------------------------------------------------------|-----------------------------------------|--------------------|------------|--------|----|----------------------------|
| Inicia     Mis Abonos     Saido Comercio (SLC)      V      Tontosociones      V | COMERCIO FANTASIAK<br>RUT: 16.554.601-0 | 2                  |            |        |    | <b>1</b> .                 |
| E-commerce V                                                                    | ABONO DE HOY                            | VENTAS DE H        | <b>1</b> 0 | Datos  |    |                            |
| 🕽 informes 🗸 🗸                                                                  | 28 de Julio 2023                        | 28 de Julio 202    | *          | Admir  |    | <u> </u>                   |
|                                                                                 | \$0                                     | \$0                | ₽,         | Turnos | 20 | Datos del Comercio         |
| Contáctanos                                                                     | <u>Ver Detaile</u>                      | <u>Ver Detaile</u> | •          | Cerrar | -  | Administración de Usuarios |
|                                                                                 |                                         | l                  |            | Cerrar | ÷  | Turnos Adquirencia         |
|                                                                                 |                                         |                    |            |        | •  | Cerrar Sesión              |

klap

# ADMINISTRACIÓN DE USUARIOS:

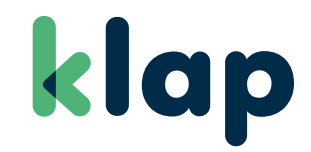

### Vista Escritorio.

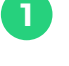

#### Botón "Agregar Usuario".

Tabla de Usuarios, ordenados por: Rol. Nombres y Apellidos. RUT. Email.

3 Botón "Editar", con las siguientes opciones: Reestablecer Clave. Editar Usuario. Deshabilitar/Habilitar Usuario. Eliminar Usuario.

Botón "Ver Más", despliega la siguiente información del usuario: Celular. Sucursal o Sucursales asociadas al usuario.

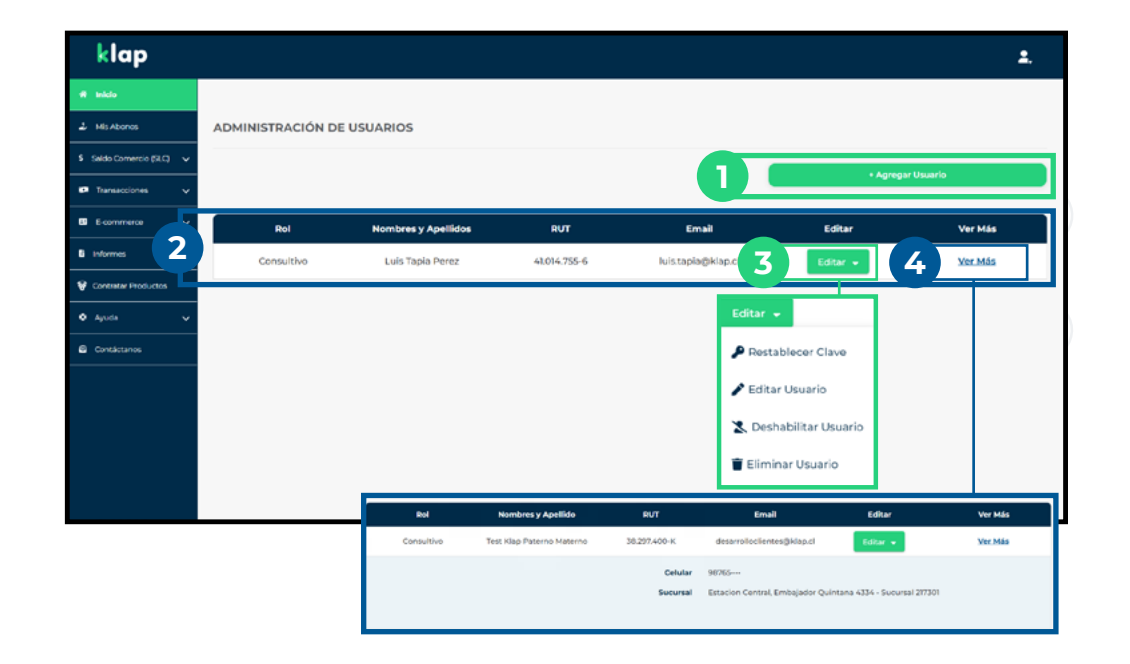

#### 17

# ADMINISTRACIÓN DE USUARIOS:

### Vista Mobile.

Eliminar Usuario.

| 1 | Botón "Agregar Usuario".                                                                                                   |
|---|----------------------------------------------------------------------------------------------------|
| 2 | Tabla de Usuarios, sólo visible nombre ordenado por<br>"Apellidos, Nombres"                                                |
| 3 | Botón "Ver Más", despliega la siguiente información:<br>RUT.<br>Email.<br>Celular.<br>Rol.<br>Sucursales.<br>Editar.       |
| 4 | Sección "Editar", con las siguientes opciones:<br>Reestablecer Clave.<br>Editar Usuario.<br>Deshabilitar/Habilitar Usuario |

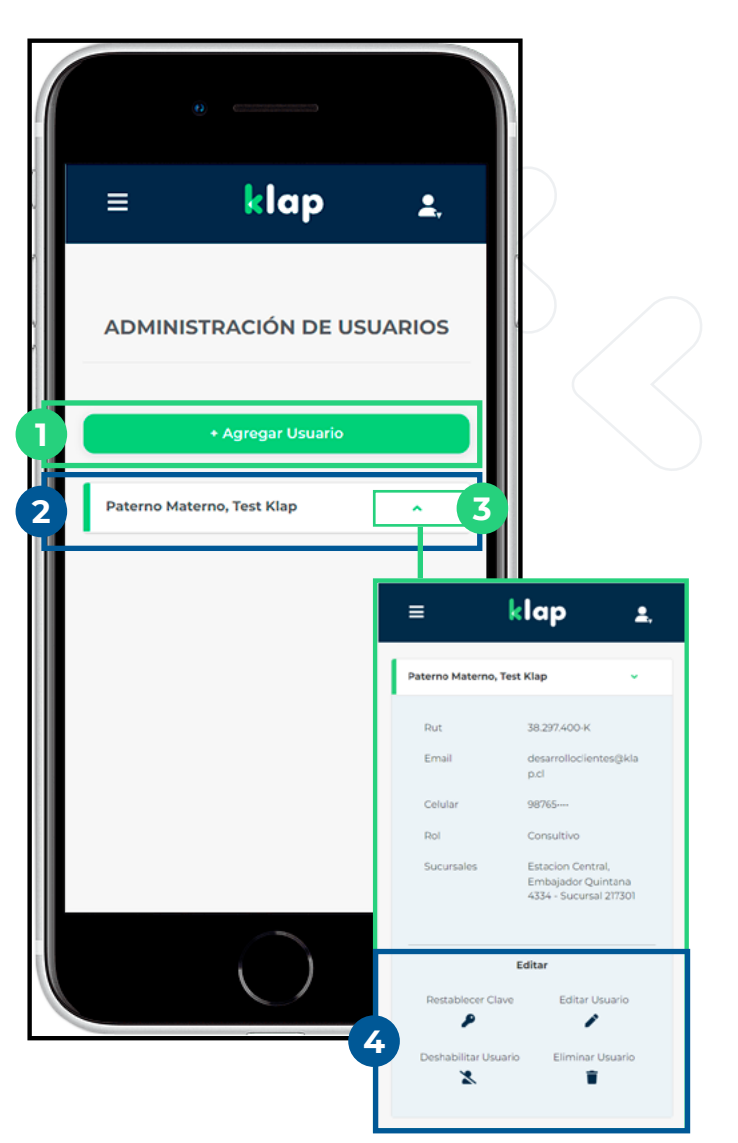

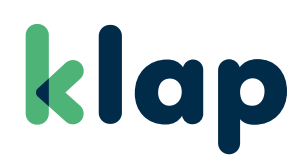

# **ADMINISTRACIÓN DE USUARIOS:**

### Creación de Usuarios.

Click a botón "Agregar Usuario".

#### Ingresar datos de nuevo usuario:

\*Al ingresar RUT, los demás campos quedan habilitados. RUT. Nombres. Apellido Paterno. Apellido Materno. Email. Celular (Opcional).Editar.

- Al completar los datos correctamente, el botón "Siguiente" gueda habilitado, para continuar ahora puedes dar click.
- El paso final es seleccionar rol y sucursales que tendrá asociadas el nuevo usuario.
- 5 Al completar la selección, dar click al botón "Agregar Usuario", confirmando la creación y el envío de la clave de acceso al correo del usuario.

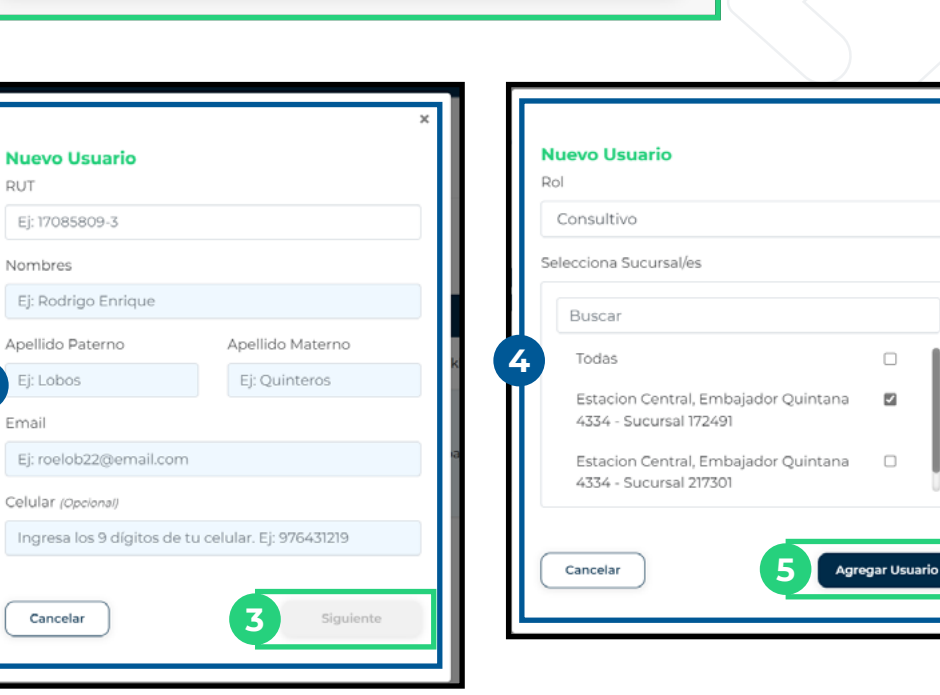

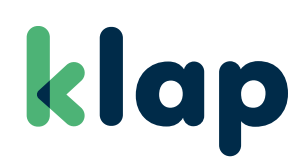

+ Agregar Usuario

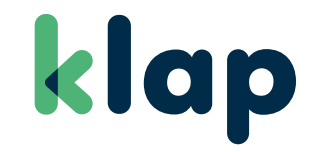

# **MENÚ DE SERVICIOS**

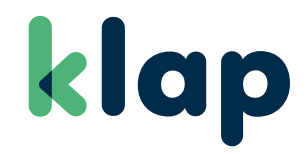

### **MIS ABONOS**

En este módulo es posible consultar el detalle de abonos del comercio, desglosado por ventas crédito, débito y prepago:

### **MIS ABONOS:**

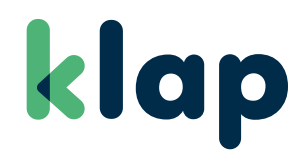

### **VISTA MOBILE**

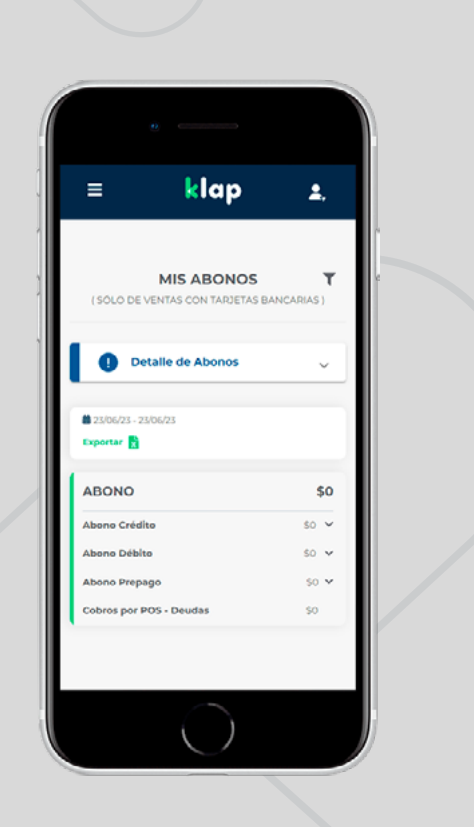

| klap                       |                                   |                                        |                        |                           |                           |          | <b>1</b> . |
|----------------------------|-----------------------------------|----------------------------------------|------------------------|---------------------------|---------------------------|----------|------------|
| 🖨 Inicio                   |                                   |                                        |                        |                           |                           |          |            |
|                            | MIS ABONOS (SÓLO DE VENTAS CON TA | RJETAS BANCARIAS J                     |                        |                           |                           |          |            |
| 💲 Saldo Comercio (SLC) 🗸 🗸 |                                   |                                        |                        |                           |                           |          |            |
| 🖬 Transacciones 🗸 🗸        | Selecciona período:               | Harta                                  |                        |                           |                           |          |            |
| E-commerce V               | 28/07/2023                        | 28/07/2023                             |                        |                           |                           |          |            |
| 🛚 informes 🗸 🗸             | Buscar                            |                                        |                        |                           |                           |          |            |
| 🗑 Contratar Productos      |                                   |                                        |                        |                           |                           |          |            |
| ♦ Ayuda 🗸 🗸                | 1                                 |                                        |                        |                           |                           |          |            |
| Contáctanos                | En esta sección podras b          | uscar el abono que te hicimos en un di | en específico o la sur | na de abonos que te nicim | os en un rango de techas. |          |            |
|                            |                                   |                                        |                        |                           |                           |          | Exportar 🖥 |
|                            | Abonos                            |                                        | Venta                  | s (+)                     | Anulaci                   | ones (-) | Total      |
|                            |                                   |                                        | Monto                  | Cobros                    | Monto                     | Cobros   |            |
|                            | Crédito                           |                                        | \$0                    | \$0                       | \$0                       | \$0      | \$0        |
|                            |                                   |                                        |                        |                           |                           |          |            |

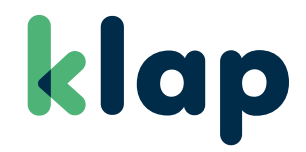

# SALDO COMERCIO (SLC)

En este módulo se puede hacer el aviso de depósito hacia el Saldo Lógico Comercio (SLC), como consultar el detalle de comisiones obtenidas por el comercio, en caso de tener multiservicios habilitados y los movimientos de saldo lógico.

# SALDO COMERCIO (SLC):

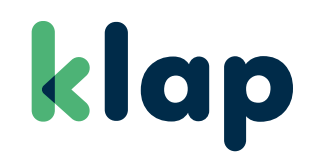

Aviso de Depósito.

### **VISTA MOBILE**

| ( | •                                                                                                    |  |
|---|----------------------------------------------------------------------------------------------------|--|
|   | ≡ klap <u>s</u> ,                                                                                                    |  |
|   | DEPÓSITO DE<br>DINERO                                                                                                    |  |
|   | ¿Cómo dar aviso de depósito?                                                                                                    |  |
| 1 | Ingresa un monto que coincida con los últimos 4<br>dígitos de tu terminal, también puedes<br>reemplazar el último dígito del terminal por un 0.                                                                                                    |  |
|   | Si deseas dar aviso de depósito por un monto<br>que no coincida con los últimos digitos del<br>terminal o diste un aviso de depósito por la<br>web hace más de una hora y aún no se ve<br>reflejado en tus movimientos y saldo, contacta<br>a nuestro Contact Center por chat de lunes a<br>viernes de 09:00 a 23:00 o por teléfono las 24<br>horas los 7 días de la semana. |  |
|   | Terminal:                                                                                                    |  |
|   | Seleccione Terminal                                                                                                    |  |
|   | Monto a Transferir:                                                                                                    |  |
|   | \$100,000                                                                                                    |  |

| klap 🛛                    | ±.                                                                                                    |
|---------------------------|----------------------------------------------------------------------------------------------------|
| 🖷 inicio                  |                                                                                                    |
| 🕹 Mis Abonos              | DEPÓSITO DE DINERO                                                                                                    |
| \$ Saldo Comercio (SLC) 🔺 | ¿Cómo dar aviso de depósito?<br>Ingresa un monto que coincida con los últimos 4 dígitos de tu terminal, también puedes reemplazar el último dígito del terminal por un 0.  |
| - Aviso de Depósito       | Si deseas dar aviso de depósito por un monto que no coincida con los últimos dígitos del terminal o diste un aviso de depósito por la web hace más de una hora y aún no se |
| - Detaile Comisiones      | ve renejado en tos movimientos y saldo, contacta a nuestro contact center por chac de lunes a viernes de 0500 a 2500 o por telefono las ze noras los 7 días de la semana.  |
| - Movimientos SLC         | Terminal:                                                                                                    |
| 🗭 Transacciones 🗸 🗸       | 2725940 v                                                                                                    |
| E E-commerce 🗸            | Monto a Transferir:                                                                                                    |
| 🛢 informes 🗸 🗸            | \$100.000                                                                                                    |
| 🐨 Contratar Productos     | Finalizar                                                                                                    |
| 🗢 Ayuda 🗸 🗸               |                                                                                                    |
| Contáctanos               |                                                                                                    |
|                           |                                                                                                    |

# SALDO COMERCIO (SLC):

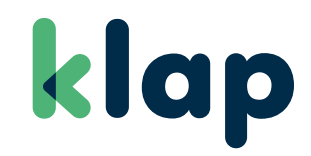

Detalle Comisiones.

### **VISTA MOBILE**

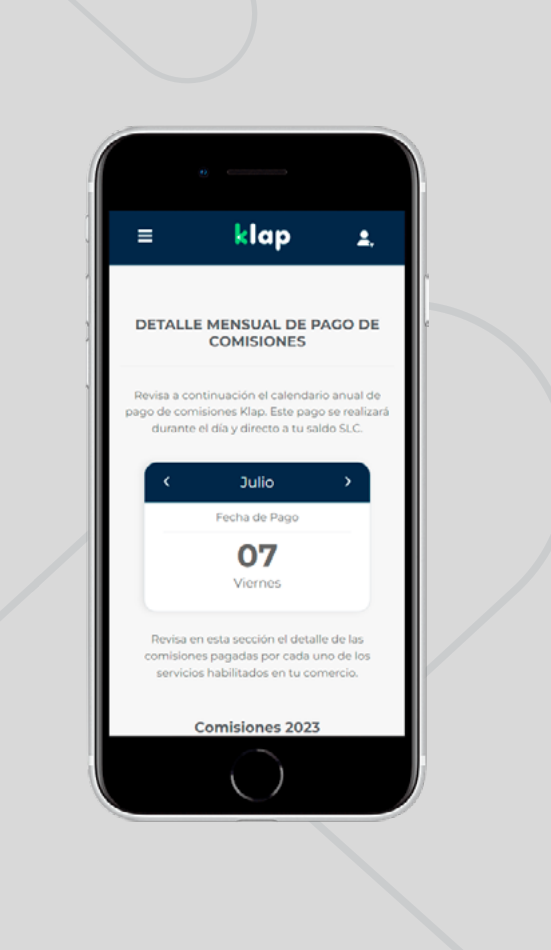

| klap                      |                                      |                  |                          |                           |                            |                               | <b>1</b> .            |
|---------------------------|--------------------------------------|------------------|--------------------------|---------------------------|----------------------------|-------------------------------|-----------------------|
| 4 inicio                  |                                      |                  |                          |                           |                            |                               |                       |
| 1 Mis Abonos              | DETALLE MENSUAL DE PA                | AGO DE COM       | ISIONES                  |                           |                            |                               |                       |
| \$ Saldo Comercio (SLC) 🔥 | Revisa a continuación el calendario  | o anual de pago  | de comisiones Klap. Este | e pago se realizará dur   | ante el día y directo a tu | saldo SLC.                    |                       |
| - Aviso de Depósito       | < Julio                              | >                |                          |                           |                            |                               |                       |
| - Detalle Comisiones      | Fecha de Pago                        |                  |                          |                           |                            |                               |                       |
| - Movimientos SLC         | 07                                   |                  |                          |                           |                            |                               |                       |
| Transacciones V           | Viernes                              |                  |                          |                           |                            |                               |                       |
| E E-commerce V            | Revisa en esta sección el detalle de | e las comisiones | s pagadas por cada uno d | le los servicios habilita | dos en tu comercio.        |                               |                       |
| D informes V              | Fecha de Pago                        |                  | Observación              |                           | Excel                      | Monto Total                   | Detalle               |
| Contratar Productos       | 2019-09                              |                  | COMISIONES AGOSTO        | 0 2019                    | Descargar                  | \$184                         | Ocultar               |
| Contáctanos               | Servicios                            | Terminal         | N° Transacciones         | Medio de Pago             | Monto Venta                | % Comisión / Comisión por trx | Comisión Total        |
|                           | Recargas<br>Total Recargas           | 1464160          | 8<br>8                   | EFECTIVO                  | \$4.600<br><b>\$4.600</b>  | 405                           | \$184<br><b>\$184</b> |

# SALDO COMERCIO (SLC):

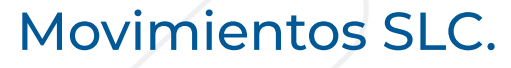

### **VISTA MOBILE**

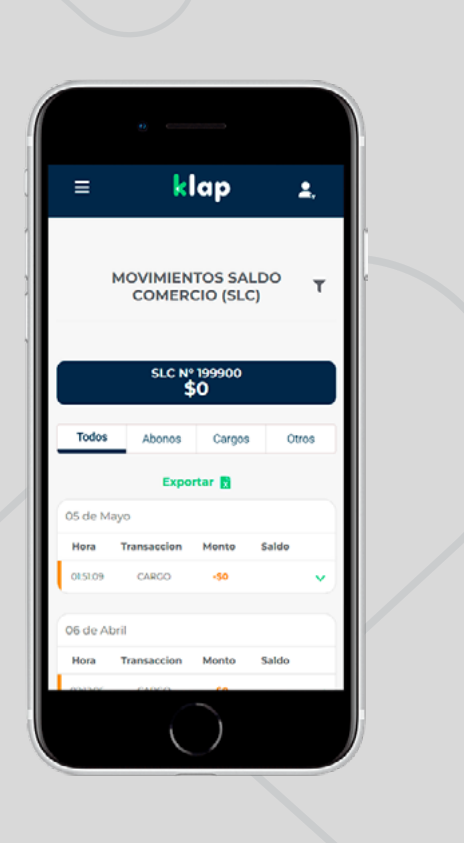

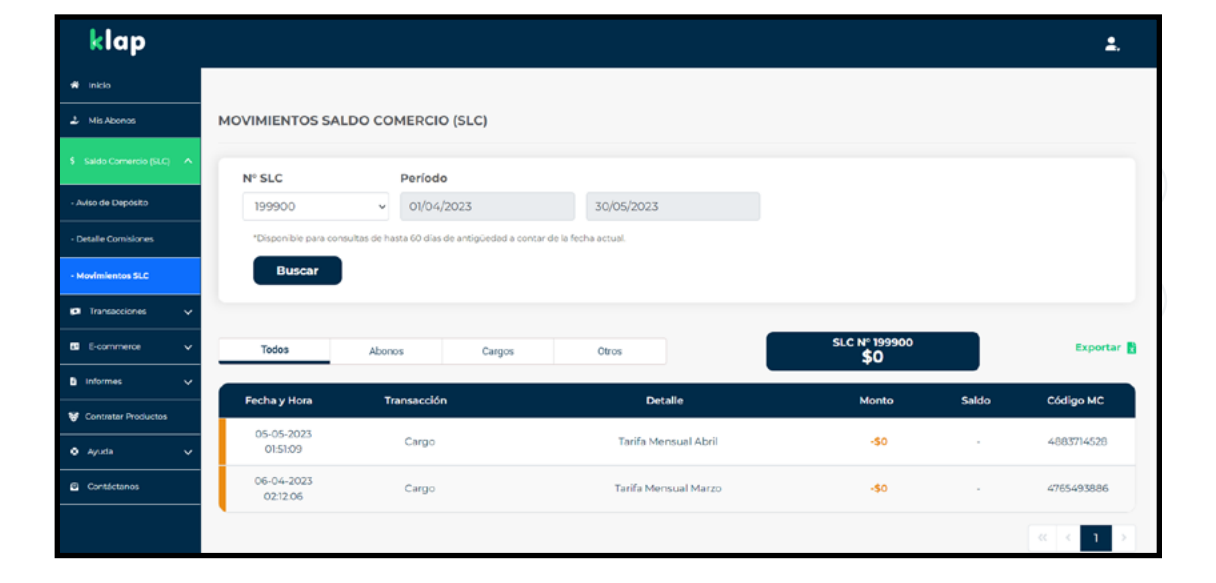

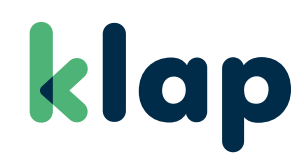

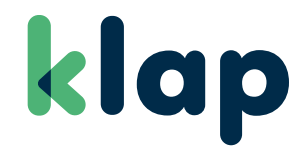

### TRANSACCIONES

Este módulo concentra el detalle de transacciones de medios de pago (tarjetas bancarias, de alimentación y de casas comerciales), como así también las transacciones con boleta electrónica y de multiservicios.

# **TRANSACCIONES:**

klap

Boleta Electrónica.

### **VISTA MOBILE**

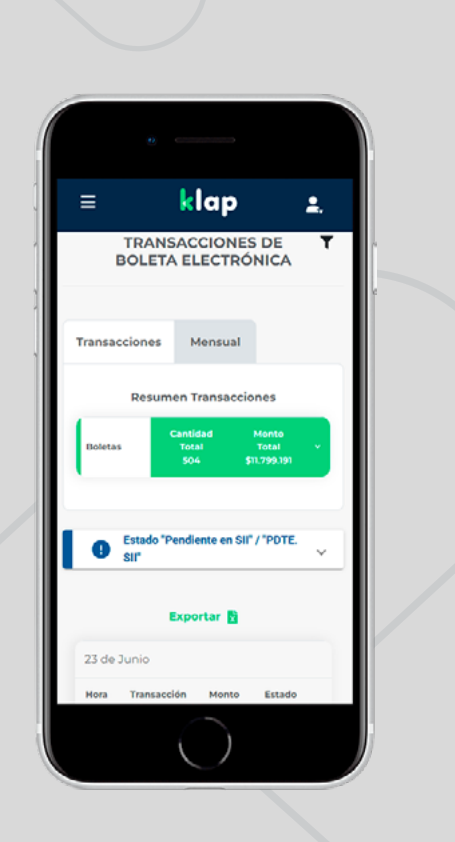

| klap                      |               |                                       |                |                       |               |                            | <b>4</b> .   |
|---------------------------|---------------|---------------------------------------|----------------|-----------------------|---------------|----------------------------|--------------|
| 🕷 Inicio                  |               |                                       |                |                       |               |                            |              |
| 2 Mis Abonos              | TRANSACCIONE  | S DE BOLETA ELECTRÓNICA               |                |                       |               |                            |              |
| \$ Saldo Comercio (SLC) 🗸 | -             |                                       |                |                       |               |                            |              |
|                           | Período       | 20/07/2027                            | Sucu           | irsales               |               |                            |              |
| 🛚 E-commerce 🗸 🗸          | 20/07/2023    | 20/01/2023                            | 10             | 105 ¥                 |               |                            |              |
| 🗅 Informes 🗸 🗸            | Buscar        |                                       |                |                       |               |                            |              |
| 😵 Contratar Productos     |               |                                       |                |                       |               |                            |              |
| 🔹 Ayuda 🗸 🗸               | Transacciones | Mensual                               |                |                       |               |                            |              |
| Contáctanos               | Tipo Document | to Transacciones Efectivo             | Monto Efectivo | Transacciones Tarjeta | Monto Tarjeta | Cantidad Total             | Monto Total  |
|                           | A/ecta        | 0                                     | \$0            | 0                     | \$0           | 0                          | \$0          |
|                           | Exenta        | 0                                     | 50             | 0                     | \$0           | 0                          | \$0          |
|                           | Total         | o                                     | \$0            | 0                     | \$0           | 0                          | \$0          |
|                           |               |                                       |                |                       |               |                            |              |
|                           |               | and an an All (1997) all for a second |                |                       |               | daa daabaa da T dias aaada | ter dende la |

# **TRANSACCIONES:**

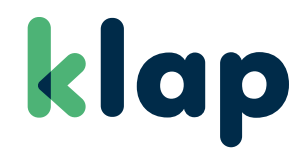

Medios de Pago.

### **VISTA MOBILE**

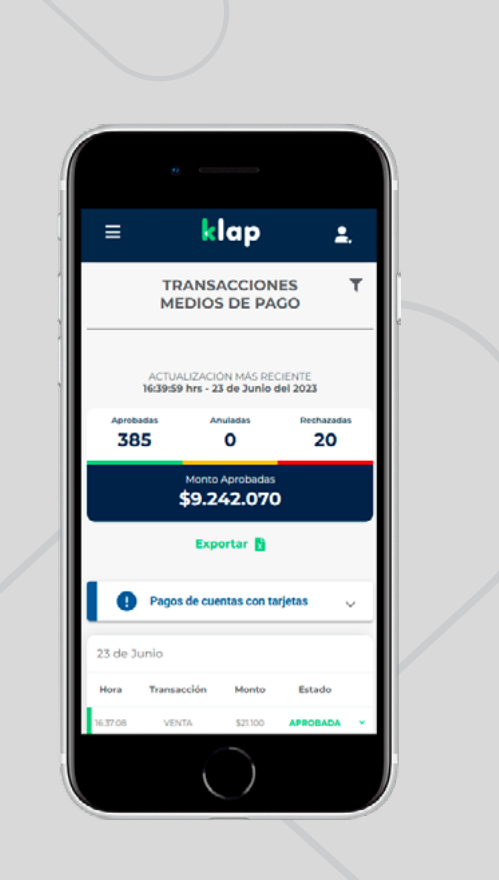

| klap                      |                                                                   |                                           |        |                                |          | <b>±</b> , |
|---------------------------|-------------------------------------------------------------------|-------------------------------------------|--------|--------------------------------|----------|------------|
| # Inicio                  |                                                                   |                                           |        |                                |          |            |
| الله Mis Abonos           | TRANSACCIONES - MEDIOS DE                                         | PAGO                                      |        |                                |          |            |
| \$ Saldo Comercio (SLC) 🗸 |                                                                   |                                           |        |                                |          |            |
| 🖬 Transacciones 🔥         | Selecciona período y/o pu                                         | into de venta:                            |        |                                |          |            |
| - Medios de Pago          | Período                                                           |                                           |        | Puntos de Venta                |          |            |
|                           | 23/06/2023                                                        | 23/06/2023                                |        | Sucursales 🗸                   | Terminal | ~          |
| - Multiservicios          | Medios de Pago                                                    | Marca / Emisor                            |        | Estado                         |          |            |
| 🖽 E-commerce 🗸 🗸          | Todos ~                                                           | Todos                                     | -      | Estado v                       |          |            |
| 🗅 informes 🗸 🗸            | *Disponible para consultas de hasta 60 e                          | dias de antigüedad a contar de la fecha a | ctual. |                                |          |            |
| 🗑 Contratar Productos     | Buscar                                                            |                                           |        |                                |          |            |
| 🗢 Ayuda 🗸 🗸               |                                                                   |                                           |        |                                |          |            |
| Contáctanos               | Resumen de Ventas:                                                |                                           |        |                                |          |            |
|                           | ACTUALIZACIÓN MÁS RECIENTE<br>16:39:59 hrs - 23 de Junio del 2023 | 385 0                                     | 20     | Monto Aprobadas<br>\$9.242.070 |          | Exportar 🖥 |
|                           |                                                                   |                                           |        |                                |          |            |

# **TRANSACCIONES:**

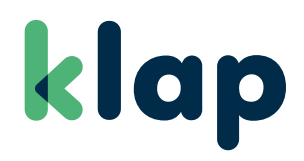

### Multiservicios.

### **VISTA MOBILE**

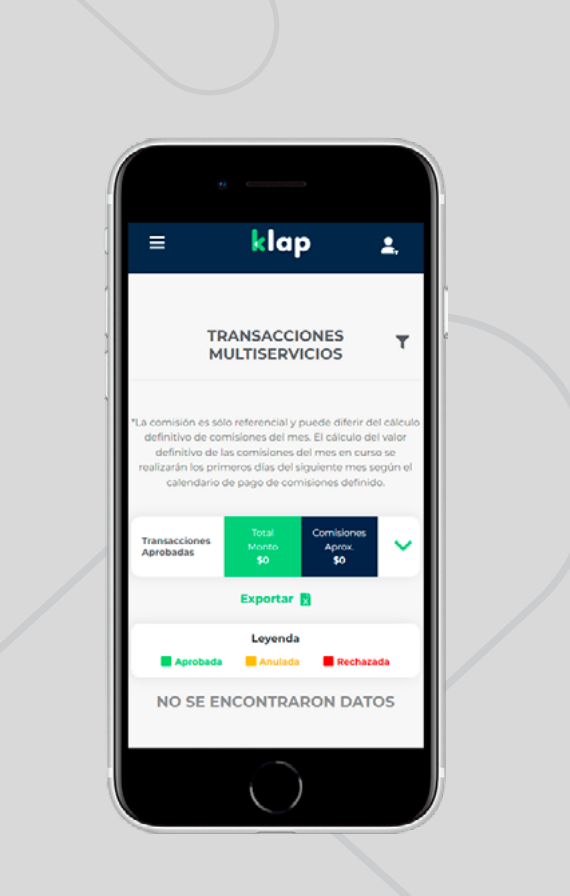

| klap                      |                                                                                                    |                                        |                                    | <b>1</b> .                  |
|---------------------------|----------------------------------------------------------------------------------------------------|----------------------------------------|------------------------------------|-----------------------------|
| # Inicio                  |                                                                                                    |                                        |                                    |                             |
| ل Mis Abonos              | TRANSACCIONES - MULTISERVICIOS                                                                                      |                                        |                                    |                             |
| \$ Saldo Comercio (SLC) 🗸 |                                                                                                    |                                        |                                    |                             |
| Transacciones             | Selecciona período y/o punto de venta:<br>Período Tipo                                                              | o de Servicio                          |                                    |                             |
| - Medics de Pago          | 28/07/2023 28/07/2023 To                                                                                            | odos 🗸                                 |                                    |                             |
| - Multiservicios          | Puntos de Venta                                                                                                    |                                        |                                    |                             |
| E E-commerce 🗸            | Sucursales v Terminal v                                                                                             |                                        |                                    |                             |
| 🛚 informes 🗸 🗸            | "Disponible para consultas de hasta 60 días de antigüedad a contar de la fecha actual.                              |                                        |                                    |                             |
| Contratar Productos       | Buscar                                                                                                    |                                        |                                    |                             |
| 🕈 Ayuda 🗸 🗸               |                                                                                                    |                                        |                                    |                             |
| Contáctanos               | "La comisión es sólo referencial y puede diferir del cálculo definitivo de comisiones del mes. El cálculo del valor | r definitivo de las comisiones del mes | en curso se realizarán los prim    | eros días del siguiente mes |
|                           | según el calendario de pago de comisiones definido.                                                                 |                                        |                                    |                             |
|                           | Transacciones Aprobadas                                                                                             | Total<br>Monto<br>\$0                  | Comisiones<br>Aprox.<br><b>\$0</b> | Ver Más                     |

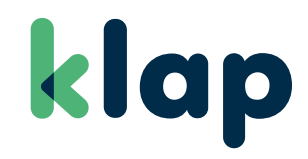

### **E-COMMERCE**

## **E-COMMERCE:**

Anulaciones Tarjetas.

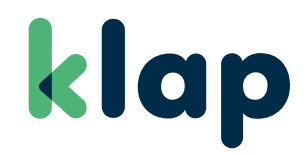

### **VISTA MOBILE**

| =   | k l                     | an                       | •          |   |
|-----|-------------------------|--------------------------|------------|---|
|     |                         | чр<br>                   | <u>-</u> , |   |
| AN  | ULACIONES               | E-COMMER                 | CE         | 4 |
| Ing | gresa los dato<br>búsqu | s para filtrar i<br>ueda | tu         |   |
| F   | echa Inicio             | Fecha Fin                |            |   |
| 0   | 5/06/2023               | 05/07/2023               |            |   |
| Tij | oo de Tarjeta           | Monto                    |            |   |
| \$  | Seleccion: 🗸            | \$0                      | ĸ          |   |
| R   | eference ID             | N° de Orde               | n          |   |
| I   | ngresa e 🗙              | ej. 123M                 | ĸ          |   |
|     | Código                  | MC                       |            |   |
|     | ej. MCI                 | : ×                      |            | ľ |
|     |                         |                          |            |   |

| klap                      |                         |                        |                 |       | <b>.</b>            |
|---------------------------|-------------------------|------------------------|-----------------|-------|---------------------|
| # Inicio                  | ANULACIONES E-COMM      | ERCE                   |                 |       |                     |
| Ł Mis Abonos              |                         |                        |                 |       |                     |
| Saldo Cornercio (SLC) 🗸 🗸 | Ingresa los datos para  | a filtrar tu búsqueda  |                 |       |                     |
| Transacciones 🗸           |                         |                        |                 |       |                     |
| E-commerce                | Fecha Inicio            | Fecha Fin              | Tipo de Tarjeta | Monto |                     |
|                           | 28/06/2025              | 28/07/2023             | Selecciona      | \$0   | <u>^</u>            |
| Anulaciones Tarjetas      | Reference ID            | N° de Orden            | Código MC       |       |                     |
| Anulaciones Sodexo        | Ingresa el Reference ID | × ej. 123M456789Eqd0 × | ej. MC123456789 | ×     |                     |
| Link de Pago              |                         |                        |                 |       |                     |
| Informes 🗸                | Buscar Lim              | plar                   |                 |       |                     |
| Contratar Productos       |                         |                        |                 |       |                     |
| ) Ayuda 🗸 🗸               |                         |                        |                 |       | Solicitar Apulación |
| Contáctanos               |                         |                        |                 |       | solicital Andiación |
|                           |                         |                        |                 |       |                     |

### **E-COMMERCE:**

Anulaciones Sodexo.

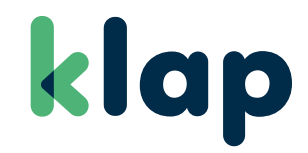

### **VISTA MOBILE**

|   | ≡ kl                      | ap 1.                      |  |
|---|---------------------------|----------------------------|--|
|   | ANULACION                 | ES SODEXO                  |  |
| 1 | Ingresa los dato<br>búsqu | es para filtrar tu<br>ueda |  |
|   | Fecha Inicio              | Fecha Fin                  |  |
|   | 05/06/2023                | 05/07/2023                 |  |
|   | Tipo de Tarjeta           | Monto                      |  |
|   | Seleccion: ~              | \$0 ×                      |  |
|   | Reference ID              | N° de Orden                |  |
|   | Ingresa e 🗙               | ej. 123M 🗙                 |  |
|   | Código                    | MC                         |  |
|   | ej. MCI                   | ; ×                        |  |

| klap                     |                      |                           |                       | <b>1</b> .          |
|--------------------------|----------------------|---------------------------|-----------------------|---------------------|
| MP Inicio                | ANULACIONES SODE)    | (0                        |                       |                     |
| ک Mis Abonos             |                      |                           |                       |                     |
| Saldo Comercio (SLC) 🗸 🗸 | Ingresa los datos p  | ara filtrar tu búsqueda   |                       |                     |
| Transacciones 🗸          | Eecha Inicio         | Eacha Ein                 | Tipo de Tarieta       | Monto               |
| E-commerce               | 28/06/2023           | 28/07/2023                | Selecciona v          | so ×                |
| Anulaciones Tarjetas     | Reference ID         | N° de Orden               | Código MC             |                     |
| Anulaciones Sodexo       | Ingresa el Reference | ID × ej. 123M456789Eqd0 × | × ej. MC123456789 ×   |                     |
| Link de Pago             |                      |                           |                       |                     |
| Informes 🗸               | Buscar               | impiar                    |                       |                     |
| Contratar Productos      |                      |                           |                       |                     |
| 9 Ayuda 🗸 🗸              |                      |                           |                       | Solicitar Anulación |
| B Contáctanos            |                      |                           |                       | Solicital Andiación |
|                          | FECHA HO             | DRA CODICO MC             | TIPO DE TARJETA MONTO | NUMERO DE ORDEN     |

## **E-COMMERCE:**

Link de Pago.

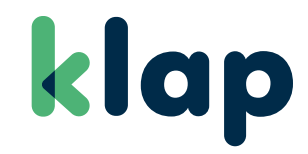

### **VISTA MOBILE**

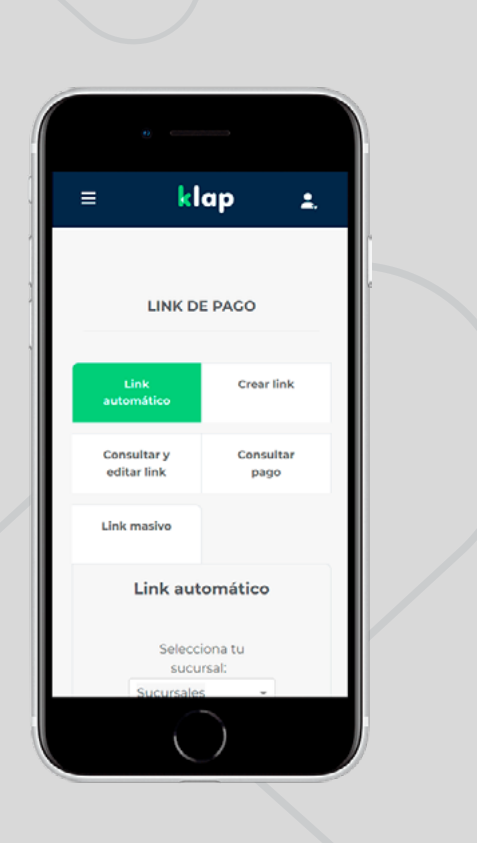

| klap                      |                                                                                                    | <b>1</b> . |
|---------------------------|----------------------------------------------------------------------------------------------------|------------|
| 🕷 Inicio                  |                                                                                                    |            |
| ≟ Mis Abonos              | LINK DE PAGO                                                                                        |            |
| \$ Saldo Comercio (SLC) 🗸 |                                                                                                    |            |
| 🖬 Transacciones 🗸 🗸       | Link automático Crear link Consultar y editar link Consultar pago Link masivo                       |            |
| E-commerce                | Link automático                                                                                     |            |
| - Anulaciones Tarjetas    | Selecciona tu Sucursales 👻                                                                          |            |
| - Anulaciones Sodexo      | suc ursar.                                                                                          |            |
| - Link de Pago            | Este link puede ser utilizado de manera inmediata y el monto a pagar lo debe ingresar<br>el cliente |            |
| 🛚 informes 🗸 🗸            |                                                                                                    |            |
| Contratar Productos       |                                                                                                    |            |
| 🗢 Ayuda 🔍 🗸               |                                                                                                    |            |
| Contáctanos               |                                                                                                    |            |
|                           |                                                                                                    |            |

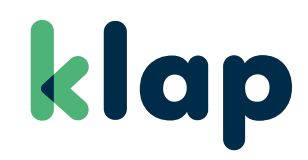

### INFORMES

# LIQUIDACIONES:

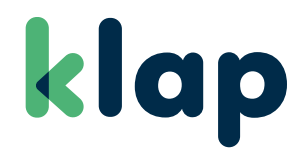

A través de este módulo, el comercio puede consultar y descargar sus liquidaciones, por ventas con tarjeta.

### **VISTA MOBILE**

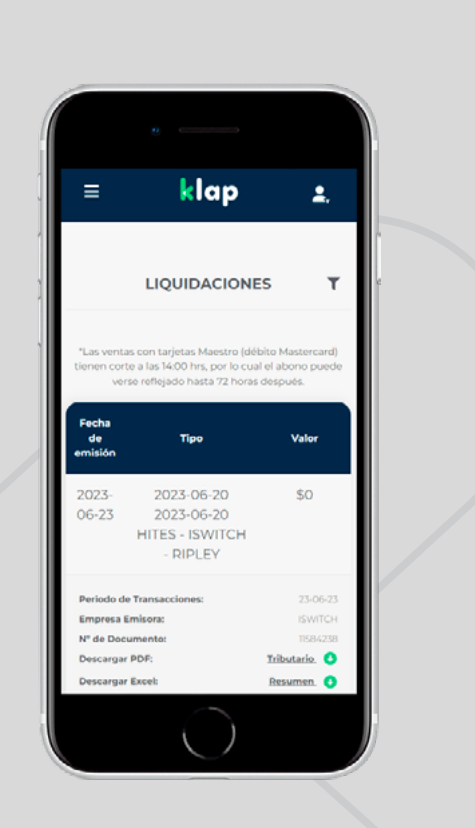

| klap 👘                 |                 |                    |                         |                                                     |                                |             |           |               | <b>1</b>        |
|------------------------|-----------------|--------------------|-------------------------|-----------------------------------------------------|--------------------------------|-------------|-----------|---------------|-----------------|
| Inicio                 |                 |                    |                         |                                                     |                                |             |           |               |                 |
| Mis Abonos             | LIQUIDAC        | ONES               |                         |                                                     |                                |             |           |               |                 |
| Saldo Comercio (SLC) 🔨 | _               |                    |                         |                                                     |                                |             |           |               |                 |
| Transacciones          | Selec           | ciona perío        | odo:<br>Ha              | sta                                                 |                                |             |           |               |                 |
| E-commerce             | 23/0            | 5/2023             | 2                       | 3/06/2023                                           |                                |             |           |               |                 |
|                        | "El resul       | tado presentado    | por defecto refleja los | ültimos 30 días.                                    |                                |             |           |               |                 |
| lquidaciones           | В               | uscar              |                         |                                                     |                                |             |           |               |                 |
| acturación             | "Las ventas con | tarjetas Maestro ( | débito Mastercard) tie  | nen corte a las 14:00 hrs, por lo cual el abono pue | ido verse rofiojado hasta 72 h | oras despué | 6.        |               |                 |
| esglose de Tarifa      | Fecha           | Empresa            | Periodo de              | Tipo de                                             |                                | Valor       | N* de     | Descargar PDE | Descargar Excel |
| Contrater Productos    | de Emisión      | Emisora            | Transacciones           | Transacción                                         |                                | Value       | Documento | Descargar PDP | Descargarencer  |
| Ayuda 💊                | 2023-06-23      | ISWITCH            | 23-06-23                | 2023-06-20 2023-06-20 HITES - ISW                   | ITCH - RIPLEY                  | \$0         | 11584238  | Tributario () | Detalle 0       |
| Contáctanos            | 2023-06-23      | ISWITCH            | 23-06-23                | 2023-06-21 2023-06-21 HITES - ISW                   | ITCH - RIPLEY                  | \$0         | 11584302  | Tributario 0  | Detalle         |
|                        | 2023-06-22      | ISWITCH            | 22-06-23                | 2023-04-09 2023-06-21 MA                            | ESTRO                          | \$4.445     | 11563507  | Tributario 🟮  | Detalle 🕚       |
|                        |                 |                    |                         |                                                     |                                |             |           |               |                 |

# **FACTURACIÓN:**

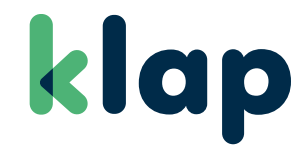

En este módulo es posible consultar las facturas emitidas por Klap al comercio.

### **VISTA MOBILE**

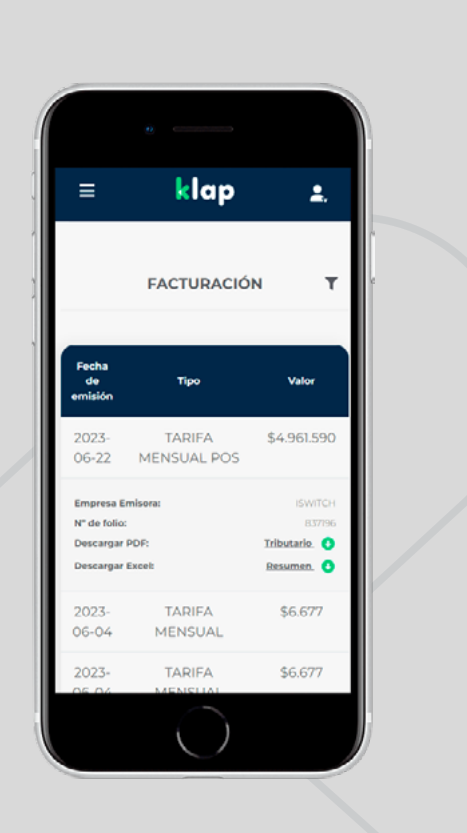

| klap                        |                     |                        |                              |             |             |               | <b>1</b>        |
|-----------------------------|---------------------|------------------------|------------------------------|-------------|-------------|---------------|-----------------|
| 🕫 Inicio                    |                     |                        |                              |             |             |               |                 |
| 2 Mis Abonos                | FACTURACIÓ          | N                      |                              |             |             |               |                 |
| 💲 Saldo Cornercio (SLC) 🗸 🗸 |                     |                        |                              |             |             |               |                 |
| Transacciones V             | Seleccio            | na período:            | Hasta                        |             |             |               |                 |
| 🖽 E-commerce 🗸 🗸            | 23/05/20            | 23                     | 23/06/2023                   |             |             |               |                 |
| B informes 🔷                | *El resultado       | presentado por defecto | refleja los últimos 30 días. |             |             |               |                 |
| - Liquidaciones             | Busca               | ar                     |                              |             |             |               |                 |
| - Facturación               | _                   |                        |                              |             |             |               |                 |
| - Desglose de Tarila        | Fecha<br>de Emisión | Empresa<br>Emisora     | Tipo                         | Valor       | N° de Folio | Descargar PDF | Descargar Excel |
| 🗑 Contratar Productos       | 2023-06-22          | ISWITCH                | TARIFA MENSUAL POS           | \$4.961.590 | 837196      | Tributario 🗿  | Detalle 0       |
| 🔹 Ayuda 🗸 🗸                 | 2023-06-04          | MULTICAJA              | TARIFA MENSUAL               | \$6.677     | 2285591     | Tributario 🗿  | Detalle 🔘       |
| Contáctanos                 | 2023-06-04          | MULTICAJA              | TARIFA MENSUAL               | \$6.677     | 2285604     | Tributario O  | Detalle 🔘       |
|                             | 2023-06-04          | MULTICAJA              | TARIFA MENSUAL               | \$6.677     | 2285586     | Tributario 🚺  | Detalle 🔘       |

# **DESGLOSE DE TARIFA:**

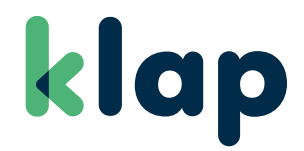

En esta sección podrás generar y descargar reportes con el desglose de la tarifa Merchant Discount.

### **VISTA MOBILE**

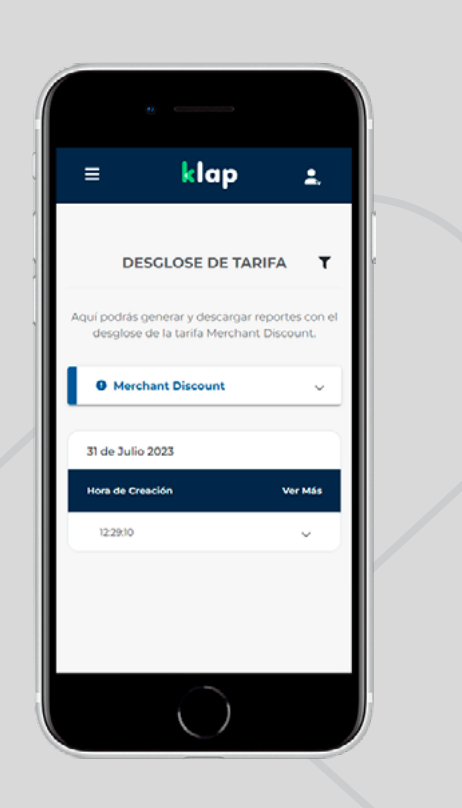

| klap                      |                                                                        |                                                                                                    | ٤.                                 |
|---------------------------|------------------------------------------------------------------------|----------------------------------------------------------------------------------------------------|------------------------------------|
| 🕷 Inicio                  |                                                                        |                                                                                                    |                                    |
| 🕹 Mis Abonos              | DESGLOSE DE TARIFA                                                     |                                                                                                    |                                    |
| \$ Saldo Comercio (SLC) 🗸 | Aquí podrás generar y descargar reportes con el desglose (             | de la tarifa Merchant Discount.                                                                                                    |                                    |
| 🍽 Transacciones 🗸 🗸       |                                                                        |                                                                                                    | - Conta da Marca                   |
| El E-commerce 🗸 🗸         | Tendrás acceso a los reportes generados un máximo de                   | amacción con tarjeta, y este se desgrosa en Tasa de Intercambió, Margen Adquirente<br>7 días corridos.                                              | y Losto de Marca.                  |
|                           | · · · ·                                                                |                                                                                                    |                                    |
| - Liquidaciones           | Generar Reporte                                                        |                                                                                                    |                                    |
| - Facturación             | 24/07/2023                                                             |                                                                                                    |                                    |
| - Desglose de Tarifa      | Los comercios de tipo <b>Interchange++</b> y los <b>Comercios en</b> M | unos, una voz generado isto apartecera en un instado intenor.<br>Jodelo Cobrador no generan resultados y deben obtener la informacion de Merchant C | iscount a través de otros canales. |
| 🗑 Contratar Productos     | Generar                                                                |                                                                                                    |                                    |
| ♦ Ayuda 🗸 🗸               |                                                                        |                                                                                                    |                                    |
| Contáctanos               | Fecha de Creación                                                      | Fecha de Transacción del Reporte                                                                                                    | Descargar                          |
|                           | 31-07-2023 12:29:10                                                    | 24+07-2025                                                                                                    | Procesando U                       |
|                           |                                                                        |                                                                                                    |                                    |

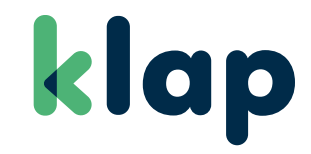

### **CONTRATAR PRODUCTOS**

# **CONTRATAR PRODUCTOS:**

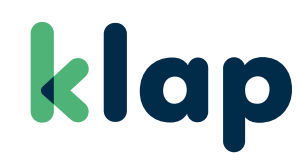

### **VISTA MOBILE**

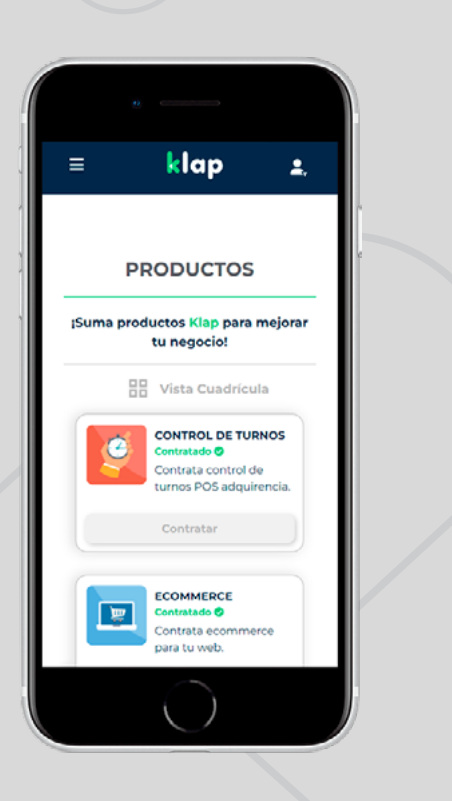

| klap                     |                                                                                                    | <b>1</b> , |
|--------------------------|----------------------------------------------------------------------------------------------------|------------|
| l Inicio                 |                                                                                                    |            |
| Mis Abonas               | PRODUCTOS                                                                                                    |            |
| Seldo Comercio (SLC) 🗸 🗸 |                                                                                                    |            |
| Transacciones 🗸          | ¡Suma productos Klap para mejorar tu negocio!                                                                                    |            |
| E-commerce 🗸             | selecciona el producto que quieras agregar a tu negocio, sigue los pasos y agregalo a tus nerramientas de trabajo en el portal.  |            |
| informes 🗸 🗸             | 🗄 Vista Cuadricula                                                                                                    |            |
| Contrator Productos      | CONTROL DE TURNOS<br>Contratado ©<br>Contratado ©<br>Contratado Contratar                                                        |            |
| Contáctanos              | PRODUCTOS<br>Suma productos Klap para mejorar tu negocio, sigue los pasos y agrégalo a tus herramientas de trabajo en el portal. |            |
| Turnos Multiservicios    | ECOMMERCE<br>Contratation ©<br>Contrata ecommerce para tu web.                                                                   |            |
|                          |                                                                                                    |            |

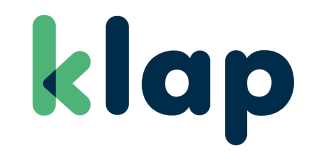

# AYUDA

En este módulo el comercio puede generar solicitudes, como la solicitud de rollos para el POS, y además descargar contratos y manuales operativos.

### **AYUDA:**

Manuales y Contratos.

### **VISTA MOBILE**

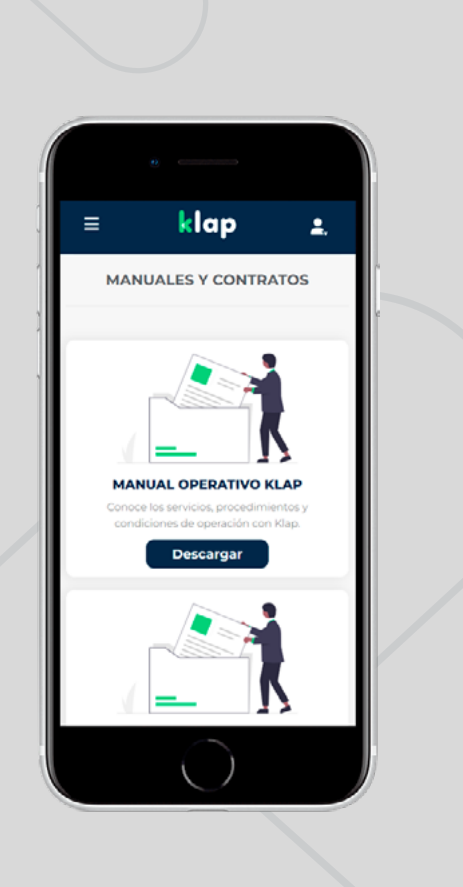

#### **VISTA ESCRITORIO**

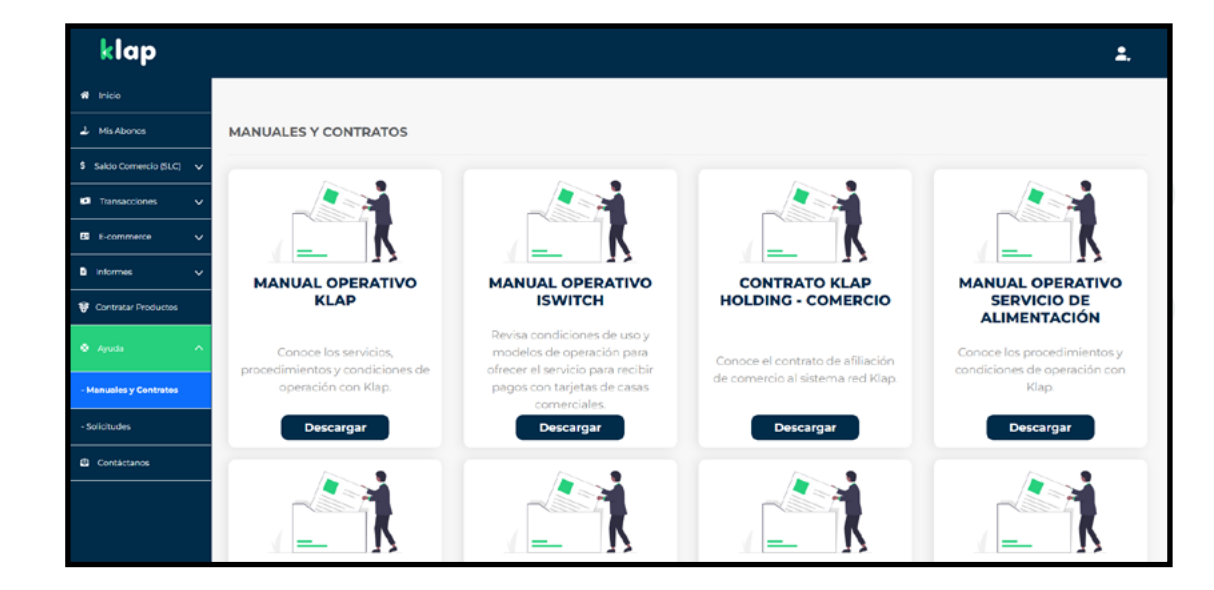

klap

### **AYUDA:** Solicitudes.

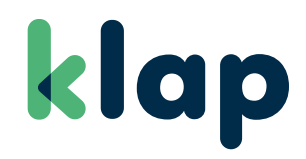

### **VISTA MOBILE**

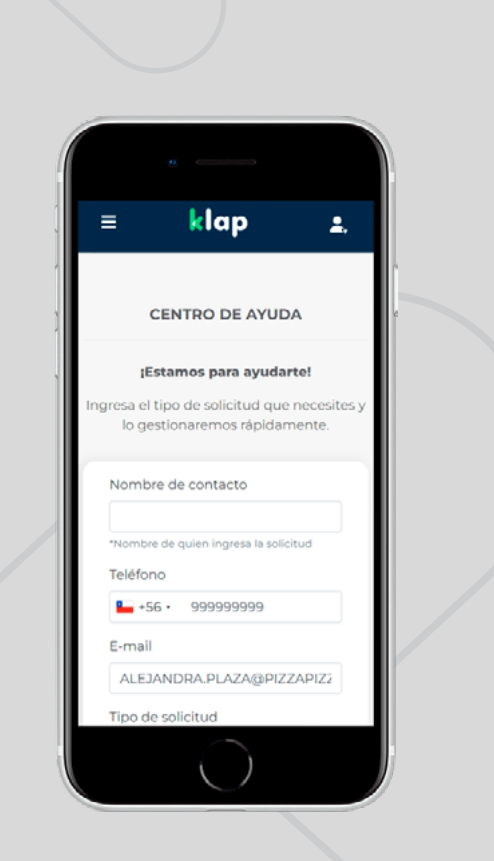

| klap                      |                                                                            | <b>1</b> . |
|---------------------------|----------------------------------------------------------------------------|------------|
| 🕷 inicio                  |                                                                            |            |
| 🕹 Mis Abonos              | CENTRO DE AYUDA                                                            |            |
| \$ Saldo Comercio (SLC) 🗸 | ¡Estamos para ayudarte!                                                    |            |
| 🗗 Transacciones 🗸 🗸       | Ingresa el tipo de solicitud que necesites y lo gestionaremos rápidamente. |            |
| 🖽 E-commerce 🗸 🗸          |                                                                            |            |
| 🖻 informes 🗸 🗸            | Nombre de contacto                                                         |            |
| 😻 Contratar Productos     | "Nombre de quien ingresa la solicitud                                      |            |
| 🗢 Ayuda 🔷 🔨               | Teléfono                                                                   |            |
| - Manuales y Contratos    | E-mail                                                                     |            |
| - Solicitudes             | EDUARDORIVERA@MULTICAJA.CL                                                 |            |
| Contáctanos               | Tipo de solicitud                                                          |            |
|                           | Solicitar rollos para el POS 🔹                                             |            |
|                           | Sucursal                                                                   |            |

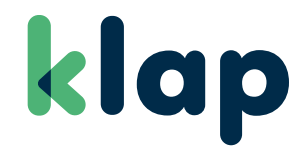

# CONTÁCTANOS

Por último, desde este módulo se puede enviar un mensaje de contacto a Klap o directamente a Javier Etcheberry, Presidente Ejecutivo de Klap, quien responderá a la brevedad.

# **CONTÁCTANOS:**

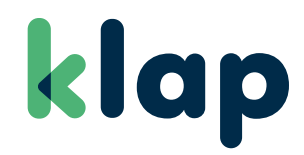

### **VISTA MOBILE**

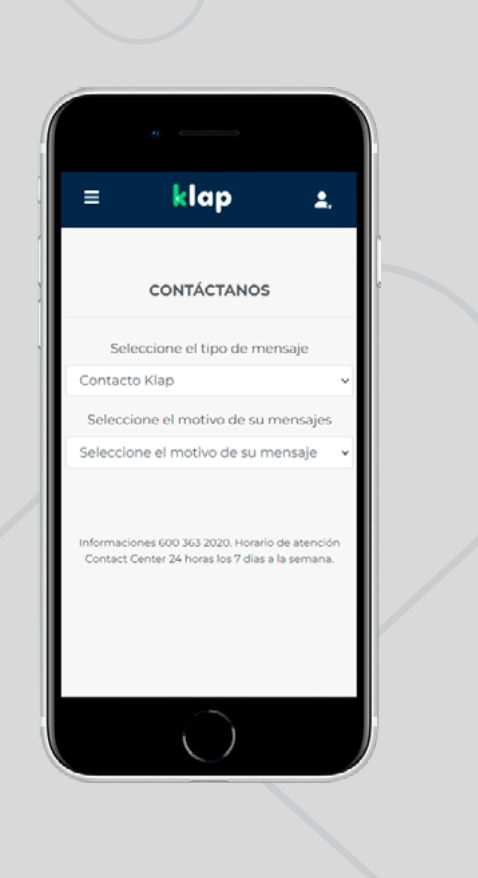

### **PORTAL COMERCIOS KLAP**

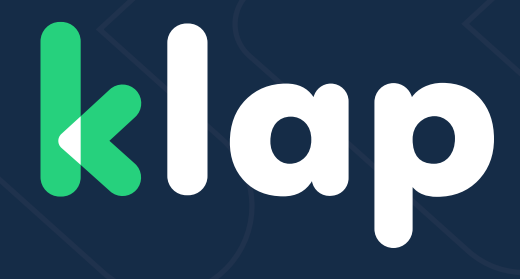